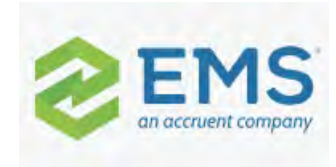

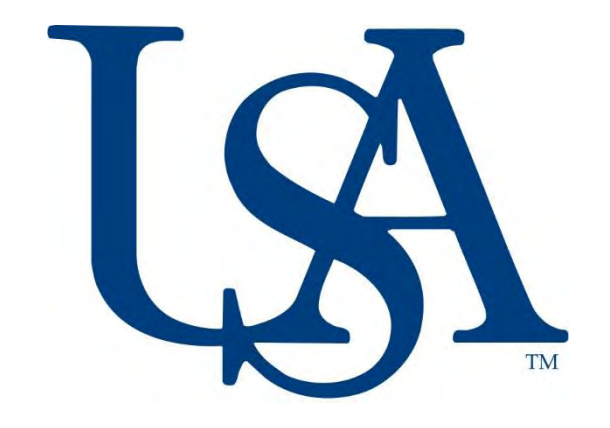

# University of South Alabama EMS Web App Reference Guide

# Table of Contents

| able of Contents            | 2    |
|-----------------------------|------|
| Getting Started             | 3    |
| Definition of Terms         | 3    |
| Vhere to access EMS Web App | 3    |
| Requested Space             | . 3  |
| low to get help             | 3    |
| ogging in                   | 4    |
| ool Bar                     | 5    |
| Naking a Reservation        | 6    |
| /iew Your Events            | . 19 |
| Cancelling a Reservation    | . 20 |
| diting a Reservation        | 25   |

### Getting Started

#### Definition of Terms

- EMS Web App University of South Alabama's upgraded space scheduling program for students, faculty and staff, this replaces the previous Virtual EMS system.
- Booking An individual meeting or event. A booking is a single date, time and location. There can be multiple bookings within a reservation.
- Reservation A group of bookings indicating the name of the event or meeting, the host and contact for the event or meeting. A reservation can contain multiple bookings (e.g. a recurring meeting).
- Space Any conference room, meeting room, classroom, or workspace that can be reserved through EMS Web App.
- Status Defines the status of a reservation or booking.
  - Web Request the space requires approval before use
  - o Confirmed the space is booked and ready for use
  - o Tentative a requested space has been tentatively confirmed
  - Academic Bumped a requested space has been denied use due to academic class being scheduled in that space
  - o Cancelled a reservation that has been cancelled or denied by either the web user or admin user

#### Where to Access EMS Web App

https://eventrequest.southalabama.edu

#### Requested Space

All spaces require approval for use. Requests for these spaces will go to the approver in a web request status. You will receive a confirmation from the approver if the reservation is approved or denied within 7 business days.

## <u>How to get help</u>

If you need help using EMS Web App

Office of Special Events virtualeventrequest@southalabama.edu

## Logging in

Go to My Home. At the bottom of the page will be the sign in fields User ID: Your University J Number Password: Your JagNet Password

| <b>@</b> EMS                                                                                                    |                                                                                                    | 😯 Welcome, Guest. 🛔 |
|----------------------------------------------------------------------------------------------------|----------------------------------------------------------------------------------------------------|---------------------|
| A HOME                                                                                                    | SITE HOME MY HOME                                                                                                    |                     |
| BROWSE                                                                                                    |                                                                                                    |                     |
| EVENTS                                                                                                    |                                                                                                    |                     |
| LOCATIONS                                                                                                    | Sign In<br>Welcome to the University of South Alabama's (USA) online space request system!                                                                                                    | Welcome, Guest.     |
| PEOPLE                                                                                                    | Hereonie to the oniversity of south Automina's (our) online space request system                                                                                                    | Create An Account   |
| LINKS<br>University of South Alabama<br>Master Events Calendar<br>USA Campus Map<br>FAQs<br>Main Campus Exclusive Caterer<br>University of South Alabama Polis | In order to access this system, please follow these instructions. Please note that our system <u>will not</u> accept reservations that are submitted 3 days prior to the event date.<br>For USA Faculty and Staff:<br>*As a faculty/staff employee, you can "Log In" with your J Number.<br>*Your password is the same as your JagMail or USAonline/Sakai password.<br>For USA Students:<br>*As a student, you can "Log In" with your J Number.<br>*Your password is the same as your JagMail or USAonline/Sakai password.<br>For USA Health System employees:<br>*If you do not already have a USA online/Sakai account and are using the Health Systems email system, get a JagNet password at<br>https://www.southalabama.edu/services/jagnet/jagnetforhealth.html<br>For Non-USA users, please click on "my account" at the top of the menu panel and select "create an account" to register your user<br>account. Once your user account has been created, please expect a call or email from one of our specialists, or you can contact us at<br>virtualeventrequest@southalabama.edu. Please allow up to 4 buisiness days for your account to be activated. If you already have an<br>account with us, please log in below. Please review the following guidelines prior to making your reservation request.<br>If you have any issues logging in please contact the Office of Special Events at specialevents@southalabama.edu for assistance. |                     |
|                                                                                                    | Thank you for your interest in hosting your event, training or special program at our University.                                                                                                    |                     |
|                                                                                                    | Go Jags! User Id *  Password *  Sign In  A The forgotten my password.                                                                                                    |                     |

# Tool Bar

| <b>EMS</b>                           | When you are first logged in, the screen should look similar to the image to the left, the menu is now on the left hand side of the screen:                                                                                                    |
|--------------------------------------|----------------------------------------------------------------------------------------------------|
| HOME     CREATE A RESERVATION        | <ol> <li>Create a Reservation         <ul> <li>My Reservation Templates – depending on your affiliation, you'll have access to<br/>several templates that will allow you to book space in buildings across campus.<br/>Many of these templates are organized by specific buildings ex. "Mitchell Center<br/>Request Form" or "Student Center Request Form."</li> </ul> </li> </ol> |
| MY EVENTS                            | <ul> <li>Select the "about" button to learn more about the policies and procedures related to reservations in that reservation template.</li> <li>Select the "book now" button that fits where you are trying to book and</li> </ul>                                                                                                    |
| BROWSE                               | proceed to the next screen.                                                                                                    |
| EVENTS                               | 2. My Events – After submitting your request you can always come back to edit your request, add services, edit the event description, or cancel at any time. My Events will always appear below Create A Reservation                                                                                                    |
| <b>Q</b> LOCATIONS                   | <ol> <li>Browse – Allows you to view rooms on campus to see their specifications and availability</li> </ol>                                                                                                    |
| PEOPLE                               | <ul> <li>a. Browse Events: Gives you access to an Events Calendar or listing that displays all events including academic classes taking place on campus.</li> <li>b. Browse Locations: Gives users a grid view that shows the availability of rooms across</li> </ul>                                                                                                    |
| LINKS<br>University of South Alabama | campus<br>c. People: An option to search by organization to see what bookings they have for the<br>current day.                                                                                                    |
| Master Events Calendar               | <ul> <li>a. University of South Alabama –University Home Page</li> <li>b. Master Events Calendar – University Upcoming Events Page</li> </ul>                                                                                                    |
| USA Campus Map                       | c. USA Campus Map – Interactive map of campus                                                                                                    |
| FAQs                                 | <ul> <li>d. FAQ's –EMS Web App FAQ's on the Special Events Website</li> <li>e. Main Campus Exclusive Caterer – Aramark Catering Home Page</li> </ul>                                                                                                    |
| Main Campus Exclusive Caterer        | <ul> <li>f. University of South Alabama Police Department – Request for Police Services Form</li> <li>g. EMS Administrators – List of the EMS Administrators defined by area</li> </ul>                                                                                                    |
| University of South Alabama Polic    |                                                                                                    |

1. To make a reservation, click on the "book now" button on the reservation form that best corresponds with the space you would like to book.

| <b>EMS</b>                            | Room Request                                     | ? | Garriga, Tasha 🍐 🕚 |
|---------------------------------------|--------------------------------------------------|---|--------------------|
| 🖀 НОМЕ                                | My Reservation Templates                         |   |                    |
| CREATE A RESERVATION                  |                                                  |   |                    |
| MY EVENTS                             | USA Main Campus Request Form                     |   | book now about     |
| BROWSE                                | Mitchell Center Reservation Request Form         |   | book now about     |
|                                       | Moulton Tower Request Form                       |   | book now about     |
| PEOPLE                                | Faculty Club Request Form                        |   | book now about     |
|                                       | Laidlaw Performing Arts Center Request Form      |   | book now about     |
| University of South Alabama           | Housing and Dining Request Form                  |   | book now about     |
| Master Events Calendar                | Marx Library Study Rooms Request Form            |   | book now about     |
| USA Campus Map                        | Campus Rec and SGA Sports Pavillion Request Form |   | book now about     |
| Hays<br>Main Campus Exclusive Caterer | Athletic Facilities Reservation Request Form     |   | book now about     |

University of South Alabama Polie

2. You will be taken to the Room Request page based on the Request Form you have selected

| ▪ Student Center Request Forn                                     | 1 Rooms 2 Services 3 Reservation Details                     | Hy Cart (0) Create Reservation |
|-------------------------------------------------------------------|--------------------------------------------------------------|--------------------------------|
| New Booking for Sat Apr 25, 20                                    | 20                                                           | Next Step                      |
| Date & Time                                                       | Selected Rooms                                               |                                |
| Date Sat 04/25/2020                                               | Your selected Rooms will appear here.<br>Room Search Results |                                |
| Start Time     End Time       10:00 AM     O       11:00 AM     O | Rooms matching your search criteria will appear here.        |                                |
| Create booking in this time zone Central Time                     |                                                              |                                |
| Locations Add/Remove<br>(all)                                     |                                                              |                                |
| Search                                                            |                                                              |                                |
| Let Me Search For A Room                                          |                                                              |                                |

- 3. Choose a date
  - a. You can use the calendar
  - b. You can enter a date in the field
  - c. You can use the recurrence button for a recurring meeting (just be sure your recurring meeting meets the booking guidelines for either a meeting room or workspace)
    - i. You can have a daily, weekly, monthly, or random recurrence

| Repeats           | Wee          | ekly         | Re       | move Recurrence |    |
|-------------------|--------------|--------------|----------|-----------------|----|
| Every             | 2            | week(s)      |          |                 |    |
| On                | Sun          | Mon Tue      | Wed      | Thu Fri Sa      | ət |
| Start Date        | Sat 0        | 04/25/2020   | 曲        |                 |    |
| End Date          | Tue          | 08/04/2020   | <b>m</b> | (7 occurrentee) |    |
| 🔍 End after       | 1            | occurrence(s | 5)       |                 |    |
| Start Time        |              | End Time     |          |                 |    |
| 10:00 AM          | 0            | 11:00 AM     | ٥        |                 |    |
| Create booking in | this time zo | ne           |          |                 |    |
| Control Time      |              | *            |          |                 |    |

8 EMS Web App Reference Guide

- 4. Enter your booking time by using the dropdown or by keying in the time
- 5. If you are using the USA Main Campus Template, you will want to click 'Add/Remove' under Locations to select the building you would like to request for your reservation
- 6. You can filter by Setup Type if you'd like to filter your results further; however, the system will return more results if you leave it unfiltered
- 7. Enter Number of People you expect to attend your event
- 8. Click Search

| ate                                                                     | _         |             |       |
|-------------------------------------------------------------------------|-----------|-------------|-------|
| Mon 10/05/2020                                                          | #         | Recurren    | ice   |
| start Time                                                              | En        | d Time      |       |
| 10:00 AM 🥑                                                              |           | 11:00 AM    | 0     |
| Create booking in this                                                  | s time zo | ne          |       |
| Central Time                                                            |           |             |       |
| (all)                                                                   |           | Piddriv     | entov |
| (all)<br>● Let Me Search F                                              | or A Roo  | S           | earch |
| (all) C Let Me Search F Setup Types                                     | or A Roc  | om<br>Add/R | earch |
| (all) C Let Me Search F Setup Types (no preference)                     | or A Roc  | om<br>Add/R | earch |
| (all) C Let Me Search F Setup Types (no preference) Number of People    | or A Roo  | om<br>Add/R | emov  |
| (all) C Let Me Search F Setup Types (no preference) Number of People 10 | or A Roc  | om<br>Add/R | emove |

9. A full list of available spaces will appear in a list format to the right of the date and time selection panel. The time you have chosen will be indicated by red lines.

|                                                                                     |                                                    |          |      |   |   | 1 Roor | ns | 2 Serv | ices | 3 | Reserva | tion Det | ails |   |   |          |     |    |        |  |          |
|-------------------------------------------------------------------------------------|----------------------------------------------------|----------|------|---|---|--------|----|--------|------|---|---------|----------|------|---|---|----------|-----|----|--------|--|----------|
| New Booking for Mon Oct 5, 20                                                       | 20                                                 |          |      |   |   |        |    |        |      |   |         |          |      |   |   |          |     |    |        |  | Next Ste |
| Date & Time                                                                         | Selected Rooms                                     |          |      |   |   |        |    |        |      |   |         |          |      |   |   |          |     |    |        |  |          |
| Date<br>Mon 10/05/2020                                                              | Your selected Rooms will ap<br>Room Search Results | opear he | re.  |   |   |        |    |        |      |   |         |          |      |   |   |          |     |    |        |  |          |
| Start Time         End Time           10:00 AM         O         11:00 AM         O | LIST SCHEDULE                                      |          |      |   |   |        |    |        |      |   |         |          |      |   |   | Find A R | oom |    | Search |  |          |
| Create booking in this time zone                                                    |                                                    |          | 7 AM | 8 | 9 | 10     | 11 | 12 PM  | 1    | 2 | 3       | 4        | 5    | 6 | 7 | 8        | 9   | 10 | 11     |  |          |
|                                                                                     | Rooms You Can Reque                                | est      |      |   |   |        |    |        |      |   |         |          |      |   |   |          |     |    |        |  |          |
| Locations Add/Remove (all)                                                          | Student Center (CT)                                | Сар      | 7 AM | 8 | 9 | 10     | 11 | 12 PM  | 1    | 2 | 3       | 4        | 5    | б | 7 | 8        | 9   | 10 | 11     |  |          |
| Search                                                                              | Conference Room                                    | 18       |      |   |   |        |    |        |      |   |         |          |      |   |   |          |     |    |        |  |          |
| Let Me Search For A Room                                                            | G SC Ballroom                                      | 600      |      |   |   |        |    |        |      |   |         |          |      |   |   |          |     |    |        |  |          |
| Setup Types Add/Remove<br>(no preference)                                           | SC East Lobby                                      | 100      |      |   |   |        |    |        |      |   |         |          |      |   |   |          |     |    |        |  |          |
| Number of People                                                                    | SC Mall Info Table 1                               | 10       |      |   |   |        |    |        |      |   |         |          |      |   |   |          |     |    |        |  |          |
| 10                                                                                  | SC Mall Info Table 2                               | 10       |      |   |   |        |    |        |      |   |         |          |      |   |   |          |     |    |        |  |          |
| Search                                                                              | SC Mall Info Table 3                               | 10       |      |   |   |        |    |        |      |   |         |          |      |   |   |          |     |    |        |  |          |
| S I Know What Room I Want                                                           | SC Mall Info Table 4                               | 10       |      |   |   |        |    |        |      |   |         |          |      |   |   |          |     |    |        |  |          |
|                                                                                     | SC North Lobby                                     | 100      |      |   |   |        |    |        |      |   |         |          |      |   |   |          |     |    |        |  | 1        |
|                                                                                     | SC Room 203                                        | 50       |      |   |   |        |    |        |      |   |         |          |      |   |   |          |     |    |        |  |          |

10. Select your space by clicking on the green plus sign to the left of the Room Name.

| New Booking for Mon Oct 5, 20                                                      | 020                                                                    |                            |     |   |    |    |       |   |   |   |   |   |   |   |          |     |    |        |
|------------------------------------------------------------------------------------|------------------------------------------------------------------------|----------------------------|-----|---|----|----|-------|---|---|---|---|---|---|---|----------|-----|----|--------|
| Date & Time                                                                        | Selected Rooms                                                         |                            |     |   |    |    |       |   |   |   |   |   |   |   |          |     |    |        |
| ate<br>Mon 10/05/2020 🛗 Recurrence                                                 | Your selected Rooms will ap<br>Room Search Results                     | pear here.                 |     |   |    |    |       |   |   |   |   |   |   |   |          |     |    |        |
| tart Time         End Time           10:00 AM         O         11:00 AM         O | LIST SCHEDULE                                                          |                            |     |   |    |    |       |   |   |   |   |   |   |   | Find A R | oom |    | Search |
| reate booking in this time zone Central Time                                       |                                                                        | 7 AN                       | 1 8 | 9 | 10 | 11 | 12 PM | 1 | 2 | 3 | 4 | 5 | 6 | 7 | 8        | 9   | 10 | 11     |
| Locations Add/Remove<br>(all)                                                      | Rooms You Can Reque<br>Student Center (CT)                             | Cap <sup>7 AIV</sup><br>18 | 1 8 | 9 | 10 | 11 | 12 PM | 1 | 2 | 3 | 4 | 5 | 6 | 7 | 8        | 9   | 10 | 11     |
| Let Me Search For A Room Setup Types Add/Remove                                    | SC Amphitheater     SC Ballroom     SC Ballroom                        | 500<br>600                 |     |   |    | ł  |       |   |   |   |   |   |   |   |          |     |    |        |
| no preference)<br>Number of People                                                 | <ul> <li>SC Mall Info Table 1</li> <li>SC Mall Info Table 2</li> </ul> | 10<br>10                   |     |   |    |    |       |   |   |   |   |   |   |   |          |     |    |        |
| Search                                                                             | <ul> <li>SC Mall Info Table 3</li> <li>SC Mall Info Table 4</li> </ul> | 10<br>10                   |     |   |    |    |       |   |   |   |   |   |   |   |          |     |    |        |
|                                                                                    | SC North Lobby                                                         | 100                        |     |   |    | -  |       |   |   |   |   |   |   |   |          |     |    |        |

#### 9. (continued)

a. If the room is configurable, you will need to re-confirm your number of attendees and the setup type you would like. Most academic spaces are not configurable.

| Attendance & Setup Type                                                                                   |   |
|----------------------------------------------------------------------------------------------------|---|
| o continue, please enter the number of attendees and desired setup type for this Room<br>No. of Attendees | n |
| 10                                                                                                    |   |
| etup Type                                                                                                 |   |
| MC - 60" Rounds-8 chairs/table                                                                            | , |
| (no preference)                                                                                           | _ |
| Classroom                                                                                                 |   |
| Empty                                                                                                    |   |
| Exhibition                                                                                                |   |
| Festival - Outdoor                                                                                        |   |
| Fixed Furniture                                                                                           |   |
| Hollow Square                                                                                             |   |
| Info Table                                                                                                |   |
| MC - 60" Rounds-8 chairs/table                                                                            |   |
| Reception                                                                                                 |   |
| SC_SGA                                                                                                    |   |
| Special- See Notes                                                                                        |   |
| Theater                                                                                                   |   |
| UShape                                                                                                    |   |

b. Once you have made your selections, click Add Room.

| To continue, please enter the number on<br>No. of Attendees | of attendees and de | esired setup type for this | Room. |
|-------------------------------------------------------------|---------------------|----------------------------|-------|
| 10                                                          |                     |                            |       |
| Setup Type                                                  |                     |                            |       |
| U Shape                                                     |                     |                            |       |
|                                                             |                     |                            |       |

10. Your space selection will appear under the Selected Rooms area

a. Click "Next Step" to continue creating your reservation request

| × Student Center Request Form                    | 0                                                                      |              |         | -    | 1 Roon | ns | 2 Servi | ces | 3 | Reserva | ition Det | ails |   |   |          |      |    |        | 📜 My Cart (1 |
|--------------------------------------------------|------------------------------------------------------------------------|--------------|---------|------|--------|----|---------|-----|---|---------|-----------|------|---|---|----------|------|----|--------|--------------|
| New Booking for Mon Oct 5, 202                   | 20                                                                     |              |         | _    |        |    |         |     |   |         |           |      |   |   |          |      |    |        |              |
| Date & Time                                      | Selected Rooms 🕜 A                                                     | Attendance & | & Setup | Туре |        |    |         |     |   |         |           |      |   |   |          |      |    |        |              |
| Date Mon 10/05/2020   Recurrence                 | SC Ballroom                                                            |              |         |      |        |    |         |     |   |         | _         |      |   |   |          |      |    |        |              |
| Start Time End Time<br>10:00 AM O 11:00 AM O     | LIST SCHEDULE                                                          |              |         |      |        |    |         |     |   |         |           |      |   |   | Find A F | Room | -  | Search |              |
| Create booking in this time zone<br>Central Time |                                                                        | 7 AM         | 8       | 9    | 10     | 11 | 12 PM   | 1   | 2 | 3       | 4         | 5    | 6 | 7 | 8        | 9    | 10 | 11     |              |
| Locations Add/Remove<br>(all)                    | Student Center (CT)                                                    | 2 AM<br>Cap  | 8       | 9    | 10     | 11 | 12 PM   | 1   | 2 | 3       | 4         | 5    | 6 | 7 | 8        | 9    | 10 | 11     |              |
| Search                                           | Conference Room Conference Room                                        | 18<br>500    |         |      |        |    |         |     |   |         |           |      |   |   |          |      |    |        |              |
| Let Me Search For A Room                         | SC Ballroom                                                            | 600          |         |      |        |    |         |     |   |         |           |      |   |   |          |      |    |        |              |
| Setup Types Add/Remove<br>(no preference)        | SC East Lobby                                                          | 100          |         |      |        |    |         |     |   |         |           |      |   |   |          |      |    |        |              |
| Number of People                                 | <ul> <li>SC Mall Info Table 1</li> <li>SC Mall Info Table 2</li> </ul> | 10<br>10     |         |      |        |    |         |     |   |         |           |      |   |   |          |      |    |        |              |
| 10<br>Search                                     | SC Mall Info Table 3                                                   | 10           |         |      |        |    |         |     |   |         |           |      |   |   |          |      |    |        |              |
| O I Know What Room I Want                        | SC Mall Info Table 4                                                   | 10           |         |      |        |    |         |     |   |         |           |      |   |   |          |      |    |        |              |

11. If applicable, you will enter your service needs for the event during this step. Available services will be listed.

- a. Be sure to enter a start and end time for the equipment needs.
- b. You will also enter any notes for the building administrator in the Setup Notes section.
- c. Once you have selected services and added your setup notes, click "Next Step."

| x Student Center Request Fo                                                                                                    | orr | n 🛛          |              | 1 Rooms | 2 Services | <b>3</b> Re | servatior | n Details                                              | Hy Cart (1) Create Reservation |
|----------------------------------------------------------------------------------------------------|-----|--------------|--------------|---------|------------|-------------|-----------|--------------------------------------------------------|--------------------------------|
| Services For Your Reservatio                                                                                                    | n   |              |              |         |            |             |           |                                                        | Next Step                      |
| SC - AV Equipment                                                                                                    |     |              |              |         |            | Services S  | ummary    |                                                        |                                |
| Start Time [CT]                                                                                                    | E   | nd Time [CT] | Service Type |         |            | o sc -      | AV Equip  | ment, 9:30 AM - 11:00 AM, Equipment 🖋                  |                                |
| 9:30 AM     O       Audio     Visual       Visual     Visual       Staging     Visual       Display Aids     Cables, Cords, & Connectors       Setup Notes     U-Shape |     | 11:00 AM     | Equipment    |         | *          | 0           | 1 1 1     | Projector a<br>Laptop Computer a<br>Directional Sign a |                                |

#### 12. Enter your Reservation Details

| E SEMS                                                                                                    | Room Request                                                                                                    |         |            |                       | 😯 🛛 Garriga, Tasha 🚢 🗸         |
|----------------------------------------------------------------------------------------------------|----------------------------------------------------------------------------------------------------|---------|------------|-----------------------|--------------------------------|
| × Student Center Re                                                                                        | equest Form 🛛                                                                                                    | 1 Rooms | 2 Services | 3 Reservation Details | Hy Cart (1) Create Reservation |
| Reservation Details                                                                                        |                                                                                                    |         |            |                       |                                |
| Event Details                                                                                              |                                                                                                    |         |            |                       |                                |
| Event Name *                                                                                               | Event Type *                                                                                                    |         | Ŧ          |                       |                                |
| Organization Details                                                                                       |                                                                                                    |         |            |                       |                                |
| Organization *                                                                                             | * 9                                                                                                    |         |            |                       |                                |
| Additional Information                                                                                     |                                                                                                    |         |            |                       | 0                              |
| (NEW) For Non-USA users, a f<br>Sponsor.<br>In order for your event to be<br>below. If this does not apply | ormal USA sponsor is required. Please list the name and J Number of your USA<br>considered for the homepage, please include a brief event description in the box<br>to you, please write N/A. * |         |            |                       |                                |
| Would you like the option to<br>does not guarantee that you                                                | include your event on EMS Master Calendar? Please note that indicating yes<br>event will appear on the University's homepage. *                                                                 |         |            |                       |                                |
| Choose one                                                                                                 | *                                                                                                    |         |            |                       |                                |
| Does your event need caterir<br>contact them as soon as you                                                | ig? As a reminder Aramark is our exclusive main campus caterer. You should<br>event is confirmed to discuss your needs. *                                                                       |         |            |                       |                                |
| Choose one                                                                                                 | •                                                                                                    |         |            |                       |                                |
| I have read and agree to the te                                                                            | erms and conditions                                                                                                    |         |            |                       | Contraction of the second      |

- a. Event Name Name of the Meeting or Event
- b. Event Type Select the option that best describes what kind of meeting or event you are planning
- c. Event Details- This will be pre-populated based on your profile that is automatically created through JagNet. You can add an alternate contact in the Contact Name area if desired, under 2nd contact. If you need a different Organization added to your profile, please contact Special Events, virtualeventrequest@southalabama.edu for review.

d. Completed Reservation details example:

| Event Details                    |   |                 |          |
|----------------------------------|---|-----------------|----------|
| Event Name *                     |   | Event Type *    |          |
| Virtual Guide Test               |   | Meeting         | <b>y</b> |
| Organization Details             |   |                 |          |
| Organization *                   |   |                 |          |
| University Special Events 100600 | Ŧ | Q               |          |
| Contact                          |   |                 |          |
| Garriga, Tasha                   | • | Q               |          |
| Contact Telephone *              |   | Contact Fax     |          |
| 251-341-3974                     |   |                 |          |
| Contact Email Address *          |   |                 |          |
| tgarriga@southalabama.edu        |   |                 |          |
| 2nd Contact                      |   |                 |          |
| (none)                           |   |                 |          |
| 2nd Contact Telephone            |   | 2nd Contact Fax |          |
| 2nd Contact Email Address        |   |                 |          |
|                                  |   |                 |          |

- 13. Answer the appropriate Other Information Questions.
  - a. Answer boxes outlined in red are required
  - b. Click on 'terms and conditions' to read the terms and conditions for the space you are requesting before clicking the checkbox.
- 14. Finally, click "Create Reservation"

| NEW) For Non-USA users, a formal USA sponsor is required. Plea:<br>ame and J Number of your USA Sponsor.                                                             | ise list the                  |  |
|----------------------------------------------------------------------------------------------------|-------------------------------|--|
| order for your event to be considered for the homepage, pleas<br>rief event description in the box below. If this does not apply to<br>rite N/A. *                   | se include a<br>o you, please |  |
| /ould you like the option to include your event on EMS Master C<br>lease note that indicating yes does not guarantee that your eve<br>n the University's homepage. * | Calendar?<br>ent will appear  |  |
| Choose one                                                                                                    | ×                             |  |
|                                                                                                    |                               |  |
| Does your event need catering? As a reminder Aramark is our ex<br>campus caterer. You should contact them as soon as your event<br>to discuss your needs. *          | tclusive main<br>is confirmed |  |

- 15. The booking process is complete and the below screen will appear confirming your request has been created.
- 16. Since all spaces require approval by the area administrator, your status will be web request. You will need to wait for a confirmation email from the administrator before your space is approved.

| ≡ <b>∂</b> EMS                    | Room Request                                                                                                   | 8 | Garriga, Tasha 🐣 🗸 |
|-----------------------------------|----------------------------------------------------------------------------------------------------|---|--------------------|
| HOME                              | The second second second second second second second second second second second second second second second s |   |                    |
| CREATE A RESERVATION              | Reservation Created                                                                                            |   |                    |
|                                   | What would you like to do now?         Edit this reservation.                                                  |   |                    |
| EVENTS                            |                                                                                                    |   |                    |
|                                   |                                                                                                    |   |                    |
| PEOPLE                            |                                                                                                    |   |                    |
| LINKS                             |                                                                                                    |   |                    |
| University of South Alabama       |                                                                                                    |   |                    |
| Master Events Calendar            |                                                                                                    |   |                    |
| USA Campus Map                    |                                                                                                    |   |                    |
| FAQs                              |                                                                                                    |   |                    |
| Main Campus Exclusive Caterer     |                                                                                                    |   |                    |
| University of South Alabama Polic |                                                                                                    |   |                    |

### View Your Events

- 1. My Events on the left hand toolbar will take you to a summary of your reservations.
  - a. From here you will be able to cancel or edit any reservation you have made
  - b. If you ever need to see your past reservations, click on the Past tab, next to current
  - c. If you ever need to see reservations that have been cancelled, click the checkbox next to Include cancelled reservations

| <b>EMS</b>                        | My Events             |                                     |                              |              |          |       | ? Garriga, Tasha 🐣 🗸             |
|-----------------------------------|-----------------------|-------------------------------------|------------------------------|--------------|----------|-------|----------------------------------|
| A HOME                            | RESERVATIONS BOOKINGS |                                     |                              |              |          |       |                                  |
| CREATE A RESERVATION              |                       | c,                                  | earch Recentrations          |              |          |       | ☐ Include cancelled reservations |
| MY EVENTS                         |                       | 30                                  | earch Reservations           |              |          |       | 9                                |
| BROWSE                            | CURRENT PAST          |                                     |                              |              |          |       |                                  |
| EVENTS                            | Name                  | First/Last Booking $\land$          | Location                     | Organization | Services | ID    | Status                           |
| • LOCATIONS                       | Virtual Guide Test    | Mon Oct 5, 2020/<br>Mon Oct 5, 2020 | Student Center - SC Ballroom | University S | *        | 61213 | Web Requests                     |
| PEOPLE                            |                       | (single booking)                    |                              |              |          |       |                                  |
| LINKS                             |                       |                                     |                              |              |          |       |                                  |
| University of South Alabama       |                       |                                     |                              |              |          |       |                                  |
| Master Events Calendar            |                       |                                     |                              |              |          |       |                                  |
| USA Campus Map                    |                       |                                     |                              |              |          |       |                                  |
| FAQs                              |                       |                                     |                              |              |          |       |                                  |
| Main Campus Exclusive Caterer     |                       |                                     |                              |              |          |       |                                  |
| University of South Alabama Polic |                       |                                     |                              |              |          |       |                                  |
|                                   |                       |                                     |                              |              |          |       |                                  |

#### 1. To Cancel a Reservation, click on My Events from the left hand toolbar

| <b>2</b> EMS                          |                                             | ? Garriga, Tasha 📥 🗸 |
|---------------------------------------|---------------------------------------------|----------------------|
| HOME                                  | SITE HOME MY HOME                           |                      |
| CREATE A RESERVATION                  | My Reservation Templates                    |                      |
| BROWSE                                | USA Main Campus Request Form                | book now about       |
| EVENTS                                | Student Center Request Form                 | book now about       |
|                                       | Mitchell Center Reservation Request Form    | book now about       |
| PEOPLE                                | Moulton Tower Request Form                  | book now about       |
|                                       | Faculty Club Request Form                   | book now about       |
| LINKS<br>University of South Alabama  | Laidlaw Performing Arts Center Request Form | book now about       |
| Master Events Calendar                | Housing and Dining Request Form             | book now   about     |
| USA Campus Map                        | Marx Library Study Rooms Request Form       | book now about       |
| FAQs<br>Main Campus Exclusive Caterer | My Bookings                                 |                      |
| University of South Alabama Polic     | APRIL 22, 2020 SEARCH                       | Central Time [CT]    |
|                                       | Day Month Date ~                            | Previous Today Next  |

### 2. Select the Reservation you wish to cancel by clicking on the Name of the Event:

| <b>EMS</b>                                            | My Events             |                                                         |                                                   |              |          |       | 🕜 🛛 Garriga, Tasha 📥 🗸         |
|-------------------------------------------------------|-----------------------|---------------------------------------------------------|---------------------------------------------------|--------------|----------|-------|--------------------------------|
| A HOME                                                | RESERVATIONS BOOKINGS |                                                         |                                                   |              |          |       |                                |
| CREATE A RESERVATION                                  |                       | Search F                                                | Reservations                                      |              |          |       | Include cancelled reservations |
| MY EVENTS                                             |                       |                                                         |                                                   |              |          |       |                                |
| BROWSE                                                | CONCENT PAST          |                                                         |                                                   |              |          |       |                                |
| EVENTS                                                | Name                  | First/Last Booking ^                                    | Location                                          | Organization | Services | ID    | Status                         |
| <b>Q</b> LOCATIONS                                    | Test Party            | Fri Sep 18, 2020/<br>Fri Sep 18, 2020                   | Marx Library Study Rooms -<br>Marx Library RM 123 | University S |          | 61215 | Web Requests                   |
| PEOPLE                                                |                       | (single booking)                                        |                                                   |              |          |       |                                |
| LINKS                                                 | Virtual Guide Test    | Mon Oct 5, 2020/<br>Mon Oct 5, 2020<br>(single booking) | Student Center - SC Ballroom                      | University S | ~        | 61213 | Web Requests                   |
| University of South Alabama<br>Master Events Calendar | Test Meeting          | Fri Oct 16, 2020/<br>Fri Oct 16, 2020                   | Humanities Building - HUMB 116<br>Classroom       | University S |          | 61214 | Web Requests                   |
| USA Campus Map                                        |                       | (single pooking)                                        |                                                   |              |          |       |                                |
| FAQs.                                                 |                       |                                                         |                                                   |              |          |       |                                |
| Main Campus Exclusive Caterer                         |                       |                                                         |                                                   |              |          |       |                                |
| University of South Alabama Polic                     |                       |                                                         |                                                   |              |          |       |                                |

3. Click on the Red dash "(-)" Icon next to the booking

| ≡ 🗞 EMS                                                                                                    | My Events                                                                                                    | 5              |           |                              |            |                                                                                                    | ? Garriga, Tasha 🐣 🗸       |
|----------------------------------------------------------------------------------------------------|----------------------------------------------------------------------------------------------------|----------------|-----------|------------------------------|------------|----------------------------------------------------------------------------------------------------|----------------------------|
| K My Events / Virtual Gui         RESERVATION DETAILS       ADDIT         Image: Second Second Seco | Virtual Guide Test beginning Oct 5, 2020 (61213) ALS ADDITIONAL INFORMATION Details Virtual Guide Test Virtual Guide Test Meeting University Special Events 100600 |                |           |                              |            | Reservation Tasks<br>Add Services<br>Cancel Services<br>Booking Tools<br>* Cancel Reservation<br>View Reservation Summary<br>Send Invitation |                            |
| Contact Name                                                                                                    |                                                                                                    | Garriga, Tasha |           |                              |            |                                                                                                    |                            |
| Bookings<br>CURRENT PAST                                                                                                    |                                                                                                    |                |           |                              |            |                                                                                                    | Include cancelled bookings |
| Cancel Bookings Booking Tools                                                                                                    |                                                                                                    |                |           |                              |            |                                                                                                    | New Booking                |
| Date ^                                                                                                    | Start Time                                                                                                    | End Time       | Time Zone | Location                     | Attendance | Setup Type                                                                                                    | Status                     |
| Mon Oct 5, 2020                                                                                                    | 10:00 AM                                                                                                    | 11:00 AM       | СТ        | Student Center - SC Ballroom | 10         | U Shape                                                                                                    | ▼ Web Requests             |

View Services | Manage Services

4. Once you click on the red (-) dash icon, a popup will appear. Enter a cancel reason from the dropdown options, and a quick note in the cancle notes field. Finally, click "Yes, Cancel Booking"

| EMS                                                                                          | My Events                                | 5                                                                       | -                                                                  |                                                                               |              | -          | 0                                                                                                    | Garriga, Tasha 💄 🗸        |
|----------------------------------------------------------------------------------------------|------------------------------------------|-------------------------------------------------------------------------|--------------------------------------------------------------------|-------------------------------------------------------------------------------|--------------|------------|----------------------------------------------------------------------------------------------------|---------------------------|
| Ky Events / Virtual Gu                                                                       | ide Test beginnin;<br>Tional information | g Oct 5, 2020 (61                                                       | Cancel Book<br>Monday, Octob<br>Virtual Guide Te<br>Student Center | king?<br>e <b>r 5, 2020, from 10:00 AM to 11:00 AM</b><br>st<br>· SC Ballroom |              | × •        | Reservation Tasks                                                                                     |                           |
| Edit Reservation Details      Event Name      Event Type      Organization      Contact Name |                                          | Virtual Guide Test<br>Meeting<br>University Special E<br>Garriga, Tasha | Cancel Notes                                                       | Yes, Ca                                                                       | ncel Booking |            | Cancel Services<br>Booking Tools<br>Cancel Reservation<br>View Reservation Summary<br>Send Invitation |                           |
| Bookings<br>CURRENT PAST<br>Cancel Bookings Booking Tools                                    |                                          |                                                                         |                                                                    |                                                                               |              |            |                                                                                                    | iclude cancelled bookings |
| Date 🔨                                                                                       | Start Time                               | End Time                                                                | Time Zone                                                          | Location                                                                      | Attendance   | Setup Type |                                                                                                    | Status                    |
| Mon Oct 5, 2020<br>View Services   Manage Services                                           | 10:00 AM                                 | 11:00 AM                                                                | ст                                                                 | Student Center - SC Ballroom                                                  | 10           | U Shape    |                                                                                                    | Web Requests              |

5. The Status of your Booking will now be Cancelled

| My Events            |                                                                                            |                                                                                                    |                                                                                                    |                                                                                                    |                                                                                                    | ? 🛛 Garriga, Tasha 🍐 🗸                                                                                                    |
|----------------------|--------------------------------------------------------------------------------------------|----------------------------------------------------------------------------------------------------|----------------------------------------------------------------------------------------------------|----------------------------------------------------------------------------------------------------|----------------------------------------------------------------------------------------------------|----------------------------------------------------------------------------------------------------|
| Fest beginning Oct 5 | 5, 2020 (61213)                                                                            |                                                                                                    |                                                                                                    | R                                                                                                    | eservation Tasks                                                                                                    |                                                                                                    |
| Virtu                | ual Guide Test                                                                             |                                                                                                    |                                                                                                    | ÷                                                                                                    | Booking Tools                                                                                                    |                                                                                                    |
| Mee                  | ting                                                                                       |                                                                                                    |                                                                                                    |                                                                                                    | View Reservation Summary                                                                                                    |                                                                                                    |
| Univ                 | versity Special Events 100                                                                 | 600                                                                                                    |                                                                                                    |                                                                                                    | Send Invitation                                                                                                    |                                                                                                    |
| Garr                 | iga, Tasha                                                                                 |                                                                                                    |                                                                                                    |                                                                                                    |                                                                                                    |                                                                                                    |
| 251-                 | 341-3974                                                                                   |                                                                                                    |                                                                                                    |                                                                                                    |                                                                                                    |                                                                                                    |
|                      |                                                                                            |                                                                                                    |                                                                                                    |                                                                                                    |                                                                                                    |                                                                                                    |
|                      |                                                                                            |                                                                                                    |                                                                                                    |                                                                                                    | V                                                                                                    | Include cancelled bookings                                                                                                    |
| Start Time           | End Time                                                                                   | Time Zone                                                                                                    | Location                                                                                                    | Attendance                                                                                                    | Setup Type                                                                                                    | Status                                                                                                    |
|                      |                                                                                            | -                                                                                                    | contract the second                                                                                                    | 10                                                                                                    | 11.01                                                                                                    |                                                                                                    |
|                      | My Events<br>Test beginning Oct 4<br>AL INFORMATION<br>Virtu<br>Mee<br>Univ<br>Gam<br>251- | My Events         Test beginning Oct 5, 2020 (61213)         AL INFORMATION         Virtual Guide Test         Meeting         University Special Events 100         Garriga, Tasha         251-341-3974 | My Events         Test beginning Oct 5, 2020 (61213)         L INFORMATION         Virtual Guide Test         Meeting         University Special Events 100600         Garriga, Tasha         251-341-3974 | My Events         Test beginning Oct 5, 2020 (61213)         L INFORMATION         Virtual Guide Test         Meeting         University Special Events 100600         Garriga, Tasha         251-341-3974 | My Events         Test beginning Oct 5, 2020 (61213)         LINFORMATION         Virtual Guide Test         Meeting         University Special Events 100600         Garriga, Tasha         251-341-3974 | My Events         Test beginning Oct 5, 2020 (61213)         LINFORMATION         Virtual Guide Test         Meeting         University Special Events 100600         Garriga, Tasha         251-341-3974         Start Time       Time Zone       Attendance       Setup Type |

- 6. When you go back to My Events, you will no longer see the reservation in your list.
  - a. You can see your cancelled booking by clicking the box next to "Include cancelled reservations"

1. To Edit a reservation, click on My Events from the left hand toolbar

| <b>EMS</b>                            |                                             |              | ? Garriga, Tasha 📥 💊 |
|---------------------------------------|---------------------------------------------|--------------|----------------------|
| HOME                                  | SITE HOME MY HOME                           |              |                      |
| CREATE A RESERVATION                  | My Reservation Templates                    |              |                      |
| MY EVENTS                             | USA Main Campus Request Form                |              | book now about       |
| BROWSE<br>EVENTS                      | Student Center Request Form                 |              | book now about       |
|                                       | Mitchell Center Reservation Request Form    |              | book now about       |
| PEOPLE                                | Moulton Tower Request Form                  |              | book now about       |
| LINKS                                 | Faculty Club Request Form                   |              | book now about       |
| University of South Alabama           | Laidlaw Performing Arts Center Request Form |              | book now about       |
| Master Events Calendar                | Housing and Dining Request Form             |              | book now about       |
| USA Campus Map                        | Marx Library Study Rooms Request Form       |              | book now about       |
| FAQs<br>Main Campus Exclusive Caterer | My Bookings                                 |              |                      |
| University of South Alabama Polic     | APRIL 22, 2020 SEARCH                       |              | Central Time [CT]    |
|                                       | Day                                         | Month Date v | Previous Today Next  |

#### 2. Select the reservation you wish to edit by clicking on the Name of the Event

| <b>EMS</b>                  | My Events             |                                                           |                                                   |              |          |       | ? Garriga, Tasha 🐣 🗸           |
|-----------------------------|-----------------------|-----------------------------------------------------------|---------------------------------------------------|--------------|----------|-------|--------------------------------|
| HOME                        | RESERVATIONS BOOKINGS |                                                           |                                                   |              |          |       |                                |
| CREATE A RESERVATION        |                       | Search                                                    | Reservations                                      |              |          |       | Include cancelled reservations |
| MY EVENTS                   |                       | Jean                                                      |                                                   |              |          |       |                                |
| BROWSE                      | CONCENT               |                                                           |                                                   |              |          |       |                                |
| EVENTS                      | Name                  | First/Last Booking ^                                      | Location                                          | Organization | Services | ID    | Status                         |
|                             | Test Party            | Fri Sep 18, 2020/<br>Fri Sep 18, 2020                     | Marx Library Study Rooms -<br>Marx Library RM 123 | University S |          | 61215 | Web Requests                   |
| PEOPLE                      |                       | (single booking)                                          |                                                   |              |          |       |                                |
| LINKS                       | Test Meeting          | Fri Oct 16, 2020/<br>Fri Oct 16, 2020<br>(single booking) | Humanities Building - HUMB 116<br>Classroom       | University S |          | 61214 | Web Requests                   |
| University of South Alabama |                       |                                                           |                                                   |              |          |       |                                |
| Master Events Calendar      |                       |                                                           |                                                   |              |          |       |                                |
| USA Campus Map              |                       |                                                           |                                                   |              |          |       |                                |

FAQs

Main Campus Exclusive Caterer

University of South Alabama Polic

3. Click on the pencil icon next to the date of the reservation

| ≡ 🍣 EMS                                                    | My Events                       |                    |               |                                          |            |                      | ? Garriga, Tasha 🀣 🗸       |
|------------------------------------------------------------|---------------------------------|--------------------|---------------|------------------------------------------|------------|----------------------|----------------------------|
| My Events / Test Meeting     RESERVATION DETAILS ADDITION. | beginning Oct<br>al information | 16, 2020 (6121     | 4)            |                                          |            | Reservation Tasks    |                            |
| Edit Reservation Details                                   |                                 |                    |               |                                          | Î          | Add Services         |                            |
| Event Name                                                 |                                 | Test Meeting       |               |                                          |            | × Cancel Reservation |                            |
| Event Type                                                 |                                 | Meeting            |               |                                          |            | Send Invitation      |                            |
| Organization                                               |                                 | University Special | Events 100600 |                                          |            |                      |                            |
| Contact Name                                               |                                 | Garriga, Tasha     |               |                                          |            |                      |                            |
| Bookings                                                   |                                 |                    |               |                                          |            |                      |                            |
| CURRENT PAST                                               |                                 |                    |               |                                          |            |                      | Include cancelled bookings |
| Cancel Bookings Booking Tools                              |                                 |                    |               |                                          |            |                      | New Booking                |
| Date A                                                     | Start Time                      | End Time           | Time Zone     | Location                                 | Attendance | Setup Type           | Status                     |
| Fri Oct 16, 2020                                           | 2:30 PM                         | 3:30 PM            | СТ            | Humanities Building - HUMB 116 Classroom | 15         | Classroom            | Web Requests               |

- 4. You can edit any of the following information
  - a. Event Name
  - b. Event Type
  - c. Date of Event
  - d. Time of Event
  - e. Location of Event (if it is within the same original template)

5. Once changes are made, click on Update Booking (a new time was used in this example)

| ≡ 🍣 EMS                          | Rooi      | om Request               |                             |         |         |    |    | ?     | Garriga, Tasha 🎴 🗸 |   |          |           |    |   |        |                |
|----------------------------------|-----------|--------------------------|-----------------------------|---------|---------|----|----|-------|--------------------|---|----------|-----------|----|---|--------|----------------|
| Test Meeting (46617)             | 80)       |                          |                             |         |         |    |    |       |                    |   |          |           |    |   |        |                |
| Edit Booking Fri Oct 16,         | , 2020    |                          |                             |         |         |    |    |       |                    |   |          |           |    |   |        | Update Booking |
| Event Details                    | -         | Room Search Results      | <ul> <li>Attenda</li> </ul> | nce & S | etup Ty | pe |    |       |                    |   |          |           |    |   |        |                |
| Event Name *                     |           | LIST SCHEDULE            |                             |         |         |    |    |       |                    |   |          |           |    |   |        |                |
| Test Meeting                     |           | Favorite Room            |                             |         |         |    |    |       |                    |   |          | Find A Ro | om |   | Search |                |
| Event Type *                     |           |                          | 7 AM                        | 8       | 9       | 10 | 11 | 12 PM | 1                  | 2 | 3        | 4         | 5  | 6 | 7      |                |
| Meeting                          | ٠         | Rooms You Can Reque      | est                         |         |         |    |    |       |                    |   |          |           |    |   |        |                |
| Date & Time                      |           | Humanities Building (CT) | Cap <sup>7</sup> AM         | 8       | 9       | 10 | 11 | 12 PM | 1                  | 2 | 3        | 4         | 5  | 6 | 7      |                |
| Date                             |           | HUMB 026 Compu           | 24                          |         |         |    |    |       |                    |   |          |           |    |   |        |                |
| Start Time End Time              |           | • HUMB 112 Classro       | 52                          |         |         |    |    |       |                    |   |          |           |    |   |        |                |
| 9:00 AM ② 10:00 AI               | MO        | HUMB 114 Classro         | 45                          |         |         |    |    |       |                    |   | _        |           |    |   |        |                |
| Croate backing in this time zone |           | HUMB 116 Classroom       | 45                          |         |         |    |    |       |                    |   | Test Mee | 1         |    |   |        |                |
| Central Time                     | *         | • HUMB 122 Confer        | 18                          |         |         |    |    |       |                    |   |          |           |    |   |        |                |
| Locations Ac                     | dd/Remove | • HUMB 136 Confer        | 25                          |         |         |    |    |       |                    |   |          |           |    |   |        |                |

#### 6. You will be brought back to the Reservation Summary if your update to the booking is successful.

7. You can also update the Additional Information at any time. From the Reservation Summary, click on "Additional Information"

| ≡ 📚 EMS                       | My Eve            | nts               |                  |                                          |            |                    | ? Garriga, Tasha 🐣 🗸             |
|-------------------------------|-------------------|-------------------|------------------|------------------------------------------|------------|--------------------|----------------------------------|
| K My Events / Test Meet       | ing beginning     | Oct 16, 2020      | (61214)          |                                          |            | _                  |                                  |
| RESERVATION DETAILS ADDI      | TIONAL INFORMATIO | N                 |                  |                                          |            | Reservation Tasks  |                                  |
| Edit Reservation Details      |                   |                   |                  |                                          |            | Add Services       |                                  |
| Event Name                    |                   | Test Meeting      |                  |                                          |            | Cancel Reservation |                                  |
| Event Type                    |                   | Meeting           |                  |                                          |            | Send Invitation    |                                  |
| Organization                  |                   | University Specia | al Events 100600 |                                          |            |                    |                                  |
| Contact Name                  |                   | Garriga, Tasha    |                  |                                          |            |                    |                                  |
| Talankana                     |                   | 251 241 2024      |                  |                                          | *          |                    |                                  |
| Bookings                      |                   |                   |                  |                                          |            |                    |                                  |
| CURRENT PAST                  |                   |                   |                  |                                          |            | (                  | Include cancelled bookings       |
| Cancel Bookings Booking Tools |                   |                   |                  |                                          |            |                    | New Booking                      |
| Date 🔨                        | Start Time        | End Time          | Time Zone        | Location                                 | Attendance | Setup Type         | Status                           |
| Fri Oct 16, 2020              | 9:00 AM           | 10:00 AM          | CT               | Humanities Building - HUMB 116 Classroom | 15         | Classroom          | <ul> <li>Web Requests</li> </ul> |

8. Then Click on "Edit Additional Information." From here you can edit the event description and change your selection if you would like the event to appear on the University's Calendar of events.

| <b>≡ ⋧ems</b> My Ever                                                                                                    | nts                         | 😗 🛛 Garriga, Tasha 📥 🗸                                |
|----------------------------------------------------------------------------------------------------|-----------------------------|-------------------------------------------------------|
|                                                                                                    | Dct 16, 2020 (61214)        |                                                       |
| RESERVATION DETAILS ADDITIONAL INFORMATION                                                                                                    | 4                           | Reservation Tasks                                     |
| Edit Additional Information In order for your event to be considered for the homeoroge place include a brief event description in                                                             | n/a                         | Add Services<br>Booking Tools<br>🗙 Cancel Reservation |
| the box below. If this does not apply to you, please write N/A.                                                                                                    |                             | Send Invitation                                       |
| Would you like the option to include your event on<br>EMS Master Calendar? Please note that indicating yes<br>does not guarantee that your event will appear on the<br>University's homepage. | No                          |                                                       |
| Does your event need catering? As a reminder<br>Aramark is our exclusive main campus caterer. You<br>should contact them as soon as your event is<br>confirmed to discuss your needs.         | No                          |                                                       |
| Bookings                                                                                                    |                             |                                                       |
| CURRENT PAST                                                                                                    |                             | Include cancelled bookings                            |
| Cancel Bookings Booking Tools                                                                                                    |                             | New Booking                                           |
| Date A Start Time                                                                                                    | End Time Time Zone Location | Attendance Setup Type Status                          |